## **PAT Programs - Adding Practices to a Program**

After your program has been published and is approved, you will still have to add practices to the new program. This step ensures that only participating practices will receive the prompts and it allows you to measure outcomes based on selected practices.

To add one or more practices to your program, you have to be on the PAT Program page - to get there click on the PAT Programs link:

|  | III PAT CAT | III PAT PROGRAMS | A PRACTICES | CUSTOM DATA | 😧 SUPPORT | LOG OUT |
|--|-------------|------------------|-------------|-------------|-----------|---------|
|--|-------------|------------------|-------------|-------------|-----------|---------|

Once the new page has loaded you will notice the change in logo on the top left:

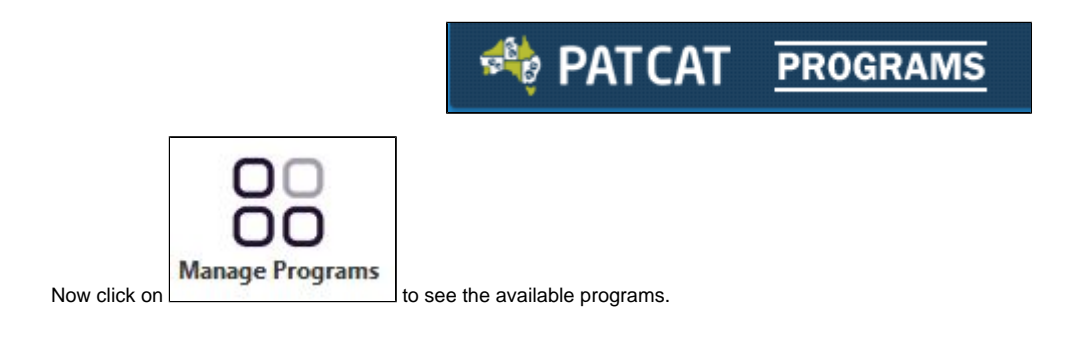

On the Program Management window find your program and click on "Select"

| Progr | am Mana                                 | agement |                       |          |           |           |         |                                                                                            |               | X                  |  |  |  |
|-------|-----------------------------------------|---------|-----------------------|----------|-----------|-----------|---------|--------------------------------------------------------------------------------------------|---------------|--------------------|--|--|--|
| +     | + Create Program 🖉 Refresh Program List |         |                       |          |           |           |         |                                                                                            |               |                    |  |  |  |
| 1     | 2 3                                     | 4 5 6   |                       |          |           |           |         |                                                                                            |               |                    |  |  |  |
|       | ID                                      | lcon    | Name                  | Status   | Туре      | Practices | Prompts | Response Stats                                                                             | Creation Date |                    |  |  |  |
|       | 151                                     |         | Matthias Test Program | Approved | Enrolment | 2         | 1       | Prompts Displayed: 2<br>Prompts Accepted: 0<br>Prompts Dismissed: 0<br>Prompts Deferred: 0 | 22/08/2017    | 🕼 Edit<br>Q Select |  |  |  |
|       | 177                                     |         | MHFL High Cholesterol | Approved | Enrolment | 0         | 2       | Prompts Displayed: 0<br>Prompts Accepted: 0<br>Prompts Dismissed: 0<br>Prompts Deferred: 0 | 15/02/2018    | 🕼 Edit<br>😡 Select |  |  |  |

This will show you the selected program above the filters and you can click on "Deselect" to exit from this program.

| NATCAT PRO        | GRAMS                |                        |                   |                      |                     |                |                             | III PAT CAT          | III PAT PRO |
|-------------------|----------------------|------------------------|-------------------|----------------------|---------------------|----------------|-----------------------------|----------------------|-------------|
| Import Hide Ex    | etracts Hide Filters | Reports                | Population        | Prompts C            | AT4 Filters Pro     | ograms Reports | Manage Programs             |                      |             |
| EXTRACTS BY MONTH | CC                   | VID-19 Vaccine         | Priority Patien   | Deselect             |                     |                |                             |                      |             |
| February 2021     | 1/2 •                | and Department Climate | h Candiliana Na   | disations - Data Bas | ne (Desulta) — Dete | Denne (//aite) | Daliant Olatua Dials Fastar | o Onund Fillers      | Descent     |
| January 2021      | 1/2 •                | eral Practices Etimici | ly Conditions Mec | dications Date Ranj  | ge (Results) Date   | Range (visits) | Patient Status Risk Pactor  | s Saved Fillers      | Prompt      |
| December 2020     | 0/2 🖷 🛛 🕞            | ender                  | DVA               |                      | Age                 |                | Cast Visit                  | OFirst Visit         |             |
| November 2020     | 0/2 🔴                | Female                 | Non DVA           |                      | End Age             |                | O Any<br>● <6 mths          | O None<br>O <12 mths |             |
| October 2020      | 0/2 •                | ] Other                | Health Cover      |                      | ● Yrs ○ Mths        |                | ⊖<15 mths                   | ⊖ <24 mths           |             |
| September 2020    | 0/2 😐                |                        |                   | 1                    | No Age              |                | ⊖ <30 mths<br>◯ Date Range  |                      |             |
| August 2020       | 0/2                  |                        |                   |                      |                     |                |                             | 31 to                | 31          |
| July 2020         | 0/2                  |                        |                   |                      |                     |                |                             |                      |             |
| June 2020         | 0/2 •                |                        |                   |                      |                     |                |                             |                      |             |

To enrol practices into the selected program, click on "Practices" on the top right of your screen:

| III PAT CAT | III PAT PROGRAMS | 📥 PRACTICES | 🖺 CUSTOM DATA | 😧 SUPPORT | LOG OUT |  |
|-------------|------------------|-------------|---------------|-----------|---------|--|
|             |                  |             |               |           |         |  |

This will show a list of all your practices as in your standard PAT CAT configuration detailed here: Setting up Practices

Now you have the additional option to enrol practices in the selected program listed on top of the screen:

|   | Practice List                                  |                 |                            |                 |                     |       |  |          |                    |  |  |
|---|------------------------------------------------|-----------------|----------------------------|-----------------|---------------------|-------|--|----------|--------------------|--|--|
| F | Practice List (Program: MHFL High Cholesterol) |                 |                            |                 |                     |       |  |          |                    |  |  |
|   | ≣ Hide Unlicensed Practices \ & Merge Licens   |                 | ed and Unlicensed Practice | i≣ Hide Ur      | nenrolled Practices |       |  |          |                    |  |  |
|   | Link                                           | Practice Name   |                            | Practice ID     |                     | Email |  | Enrolled | Submitting<br>Data |  |  |
|   | 0                                              |                 |                            | practice-3.3-A  |                     |       |  | ×        | <b>*</b>           |  |  |
|   | 0                                              | 1Jyoti_Practice |                            | 1Jyoti_Practice |                     |       |  | *        | <b>~</b>           |  |  |
|   | 0                                              | AFtestTopbar    |                            | AFtestTopbar    |                     |       |  | *        | <b>~</b>           |  |  |
|   | 0                                              | Ash Client Org  |                            | Ash Client Org  |                     |       |  | *        | <b>~</b>           |  |  |

To enrol a practice double click on the practice name and on the "Edit Practice" screen tick the box for "Enrolled to Program", then save.

| Edit Practice       |                    |
|---------------------|--------------------|
| Practice Name       | Matthias QA Clinic |
| Practice ID *       | Matthias QA Clinic |
| Email               |                    |
| Submitting Data     |                    |
| Merged              | No                 |
| Enrolled to Program |                    |
|                     |                    |
|                     | ✓ Save Cancel      |

The practice is now listed with a green tick in the "Enrolled" column:

| Ρ | Practice List (Program: MHFL High Cholesterol)   |                    |                            |                              |  |       |  |          |                    |  |  |
|---|--------------------------------------------------|--------------------|----------------------------|------------------------------|--|-------|--|----------|--------------------|--|--|
|   | i≣ Hide Unlicensed Practices \\$ % Merge License |                    | ed and Unlicensed Practice | i≣ Hide Unenrolled Practices |  |       |  |          |                    |  |  |
|   | Link                                             | Link Practice Name |                            | Practice ID                  |  | Email |  | Enrolled | Submitting<br>Data |  |  |
|   | 0                                                | Matthias QA Clinic |                            | Matthias QA Clinic           |  |       |  | 4        | 4                  |  |  |

Practices can be enrolled in multiple programs!